## 药品配送企业廉洁合同签订指引

配送方会员收到买方会员创建的药品合同后,可以和买方签订廉洁合同。 具体操作路径如下:

(一) 从合同列表/合同明细列表创建

 1. 登录省平台药品交易系统,打开【合同管理】-【合同列表】/【合同明细 列表】界面,选择相应合同,点击左侧操作栏下方的"合同详情"。

| 6 | 交易系统                                 |   |            |                       |                          |           |             |          |                   |         |           |            | Ҏ 欢迎:      |         |             |
|---|--------------------------------------|---|------------|-----------------------|--------------------------|-----------|-------------|----------|-------------------|---------|-----------|------------|------------|---------|-------------|
|   | 系统管理                                 | ٢ | - « K      | 品合同明细列表               |                          |           |             |          |                   |         |           |            |            |         |             |
| - | 会员管理                                 | < | 合同明細列表 » 药 | 合同时绝对表 » 药品合同时绝对表     |                          |           |             |          |                   |         |           |            |            |         |             |
|   | 配送协议管理                               | < | 合同编号       | <b>₽</b>              | -                        | 合同类型      |             | *        |                   |         | 合同状态      |            | ~          |         |             |
| 2 | 交易管理                                 | < | 产品名称       | \$ [                  | 7                        |           |             |          |                   |         | 药交产品ID    |            |            |         | 物(          |
|   | 夜情储备药品通道                             | < | 项目编号       | ę [                   |                          | 项目名称      |             |          |                   |         | 目录ID      |            |            |         |             |
|   | ,                                    | < | 采购状态       | د                     | ~                        | 执行状态      |             | ~        |                   |         | 有无追加      |            | ~          |         |             |
| - |                                      |   | 卖方会!       | ≌ [                   |                          | 生产企业      |             |          |                   |         | 合同截止天数    |            |            |         |             |
| ÷ | 合同管理                                 |   | 基药属        | ±                     |                          | 备注        |             |          |                   |         | 买方所在区域 「  | 东省 请选择     | ✔ 请选择      | ×       |             |
|   | > 合同列表                               |   | 投诉类型       | 1                     | <b>~</b> f               | 同创建时间     | -           |          |                   |         | 合同生效时间    |            | -          |         |             |
|   | > 合同明细列来 说明: 被投诉的合同数据集色评极系统目动师问为课程色! |   |            |                       |                          |           |             |          |                   |         |           |            |            |         |             |
|   | > 药品合同结图列表 清除筛选内容 查询 号               |   |            |                       |                          |           |             |          |                   |         | 导出合同      |            |            |         |             |
|   | > 疫苗合同明细列表                           |   | 序◎ 归档□ 签名□ | 神安落章□ ◆操作∞ •          | ◆ 合同编号⊗ ◆ 合同类型。          | ◎ ◆ 合同状态图 | ◆ 产品名称⊚     | ◆ 药交ID @ | ◆ 物价ID⊗           | ¢ YPID⊚ | ◆ 国家医保编码包 | ◆ 采购期限级    | ◆ 创建时间⊗    | ◆ 生效时间⊗ | ◆ 合同数量(包装)  |
|   | > 旧档合同明细列表                           |   | & D        | □ 请选择 ✓ H             | IT21062896<br>62769 普通合同 | 生效中       | 注射用亚叶酸<br>钙 | 2748361  | MED300255<br>9798 | 7       | 123123    | 2025-06-18 | 2021-06-28 |         | 30(盒)       |
| R | 【 订单管理                               | ۲ |            | 合同洋情<br>投诉洋情<br>上报短缺药 |                          |           |             |          |                   |         |           |            |            | 页: 共1   | 条记录,每页显示 [] |

## 2. 合同详情界面下方有一个廉洁合同列表。

| 🕞 交易系统        |   | = |   | 💮 XXII:                                                                                                    |
|---------------|---|---|---|----------------------------------------------------------------------------------------------------|
| ₩₩ 系统管理       | < | - | « | 药品合同辨细对表                                                                                                    |
| ▲ 会员管理        | < |   |   | A-1 の 日内辺の市内<br>甲方有了列機形之一的,乙方和肉方有以解除合同;乙方或丙方存在下列機形之一的,甲方有以解除合同。                                                                                                    |
| 2 配送协议管理      | < |   |   | 1. 因不均加力或使不能反映过向目的;<br>2. 大學/型問目生: 相容/型一型/UD-TA/CLE#207世(上#207)                                                                                                    |
| ▶ 交易管理        | < |   |   | 4、住地(19)時後海尾(周)、明境本2000首以目に均1737時小復(1土要領方) 2) 107時合十期に度、2000年亡年間時代へに無時に、                                                                                                    |
| 疫情储备药品通道      | < |   |   | 3、这些编订主要领方,定面中间在中国中和称为以示编订,<br>4、迟延履行债务或者有制能违约行为政使不能实现合同目的;                                                                                                    |
| 专项申报          | < |   |   | 5、注律规定的其他揭形。<br>第十一条 争议的解决                                                                                                    |
| 📥 合同管理        | * |   |   | 因履行本自同发生争议,由争议各方协商解决,协商不成的,按本条篇 项约走的方式解决:                                                                                                    |
| > 合同列表        |   |   |   | 1、提文                                                                                                    |
| > 合同明细列表      |   |   |   | 新十二条 其他                                                                                                    |
| > 药品合同明细列表    |   |   |   | 1、各方通过交易平台绳认的订单为本合同的组成部分。                                                                                                    |
| > 疫苗合同明细列表    |   |   |   | 2、本合同未尽事项,各方可在不违确法律、法规、交易规则且不与本合同内容相冲突的崩缓下,进行其他的走或另行签订补充协议。经各方签字盖章的补充协议与本合同具有同等法律效力。<br>3、本合同于广东省药品交易中心有限公司的第三方药品电子交易干台签署,目甲方通过交易干台创建发送合同,目乙方、两方均通过交易干台确认同参合同之日起成立。                                                                                                    |
| > 旧档合同明烟列表    |   |   |   | 第十三条 特别约定                                                                                                    |
| > 廣洁合同列表      |   |   |   | 五                                                                                                    |
| <b>只</b> 订单管理 | ~ |   |   | ntr:                                                                                                    |
| > 國应订前        |   |   |   | E e la altre e la companya de la companya de la comp |
| > 响应药品订单      |   |   |   | 测试符号传用"和活企业测试 未盖章 重点金星                                                                                                    |

3. 点击"廉洁合同"按钮,进入廉洁购销合同界面,阅读合同内容后点击"签章", 廉洁合同创建成功。

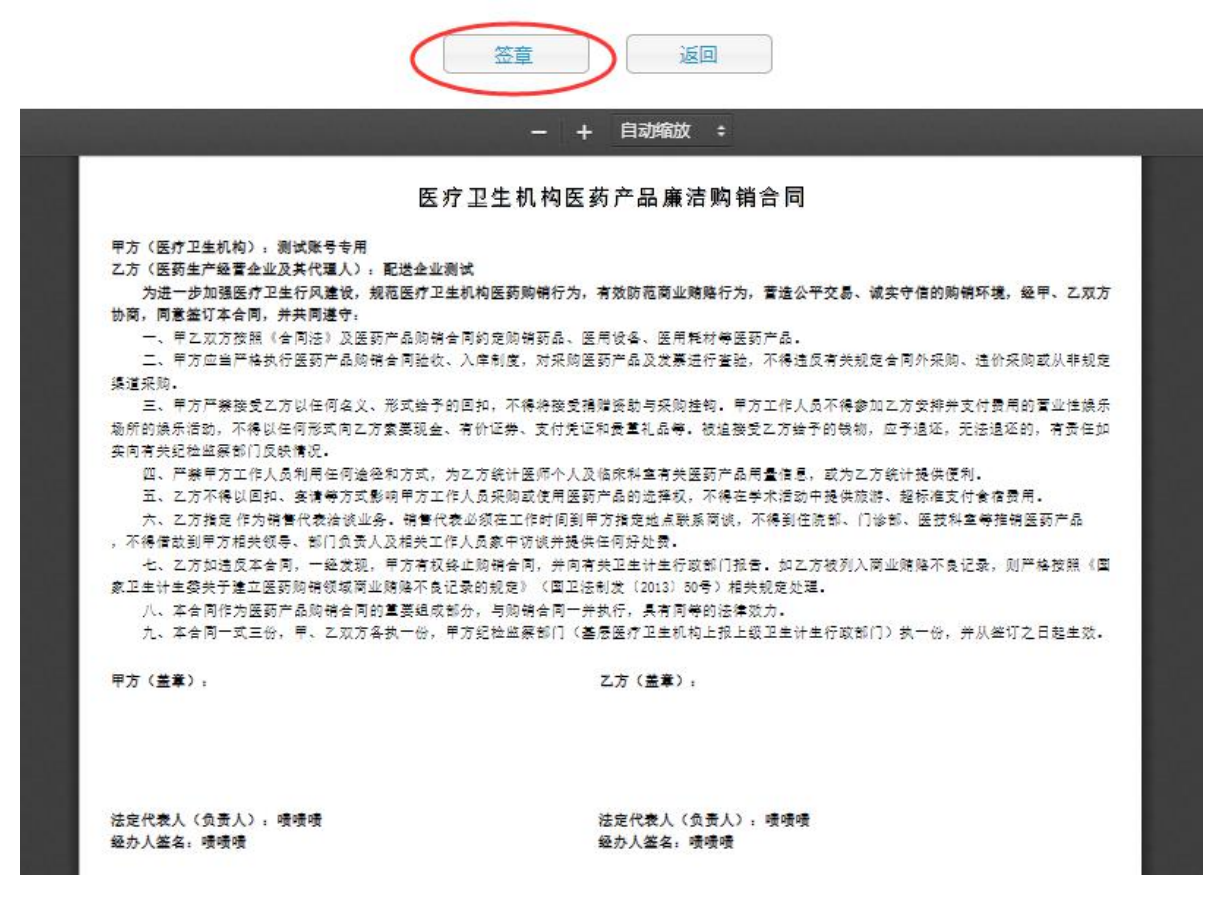

## (二)从廉洁合同列表创建

 1. 登录省平台药品交易系统,打开【合同管理】-【廉洁合同列表】界面, 点击"查询",可以查看需要签订的廉洁合同数据,点击右侧"详情"。

| 🕞 交易系统                                                                                               | =                |                   |                | 🥐 xue. |             | - x 4              | F 🗘 🍫 |  |  |  |  |
|----------------------------------------------------------------------------------------------------|------------------|-------------------|----------------|--------|-------------|--------------------|-------|--|--|--|--|
| ■ 系統管理                                                                                               | < <del>-</del> « | 廉洁合同列表            |                |        |             |                    | **    |  |  |  |  |
| ▲ 会员管理                                                                                               | 《 药品合同管理 》       | 廉洁合同列表            |                |        |             |                    |       |  |  |  |  |
| 😫 配送协议管理                                                                                             | < (              | 申方 乙方 単近全単規式      |                |        |             |                    |       |  |  |  |  |
| ▶ 交易管理                                                                                               | <                |                   |                |        |             |                    |       |  |  |  |  |
| 會 疫情储备药品通道                                                                                           | <                |                   |                |        |             |                    |       |  |  |  |  |
| 🛃 专项申报                                                                                               | < 402            | 全面田主              | 今回アナ           | 合同经济   | ム間末期        | et63               | 10/10 |  |  |  |  |
| 📥 合同管理                                                                                               | 1390610          | alist73<br>家試球号专用 | <b>新活企业</b> 源成 | 未善意    | 配送企业        | 2021-06-28         | 洋價    |  |  |  |  |
| > 合同列表                                                                                               | 1386044          | 凝聚耗材医院            | 翻送企业测试         | 未厳意    | 配送企业        | 2021-06-17         | 洋漬    |  |  |  |  |
| <ul> <li>&gt; 合同明细列表</li> <li>&gt; 药品合同明细列表</li> <li>&gt; 应告合同明细列表</li> <li>&gt; 回告合同明细列表</li> </ul> |                  |                   |                |        | 页: 共2条记录,每页 | □显示 15 ∨ 条. 熱神到蹊 [ | 页第转   |  |  |  |  |

点击"详情"后进入廉洁购销合同界面,阅读合同内容后点击"签章",廉
 洁合同创建成功。

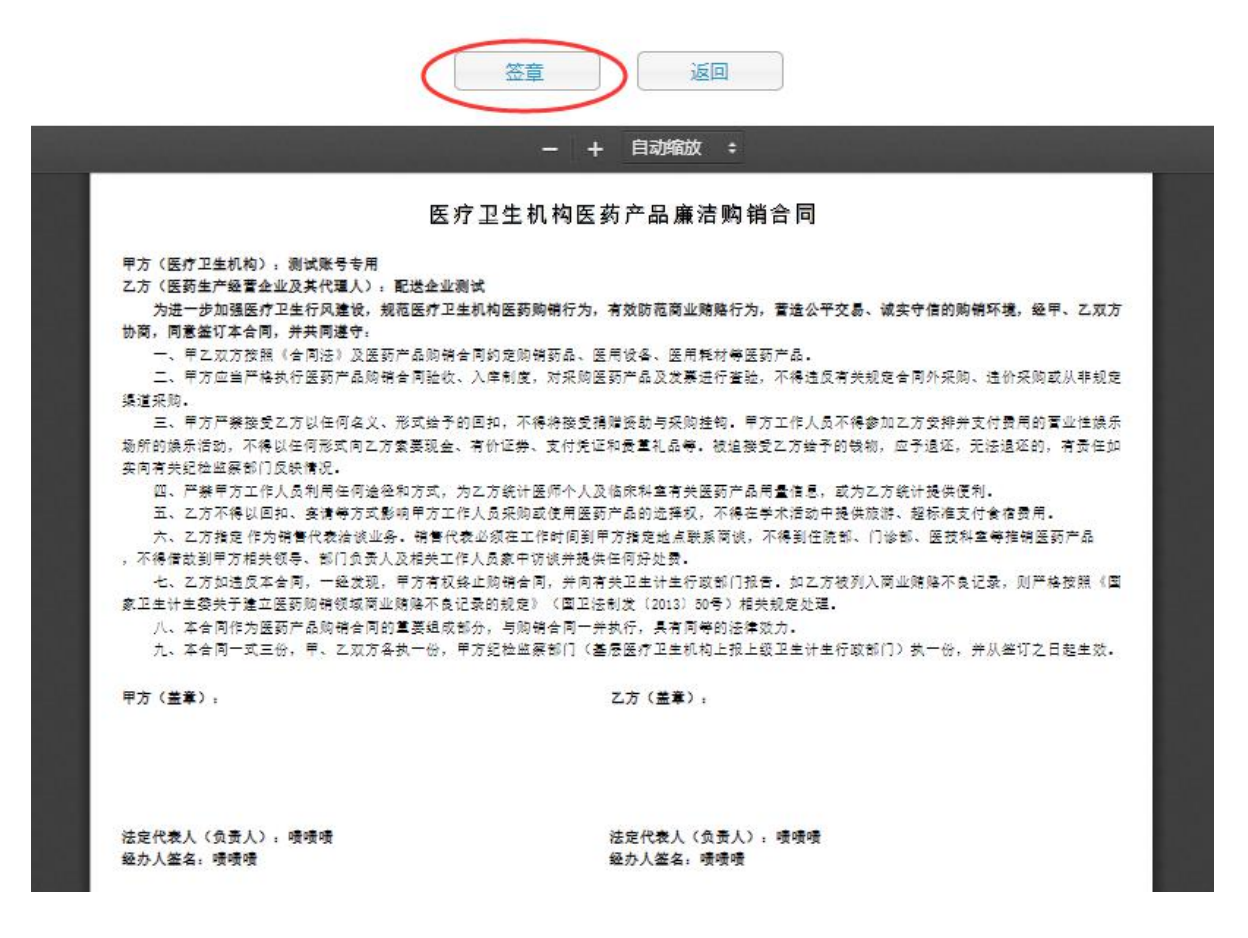

备注: 从合同列表、合同明细列表、廉洁合同列表都可以创建廉洁合同, 会员任选其一方式操作 即可。